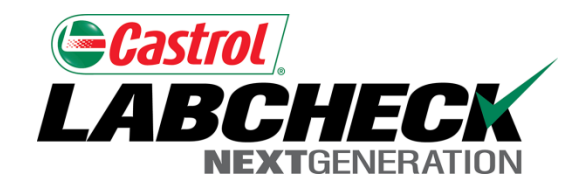

# Labcheck Next Generation

# Guía de inicio rápido

Personalización del sistema

### Pantalla de la página inicial

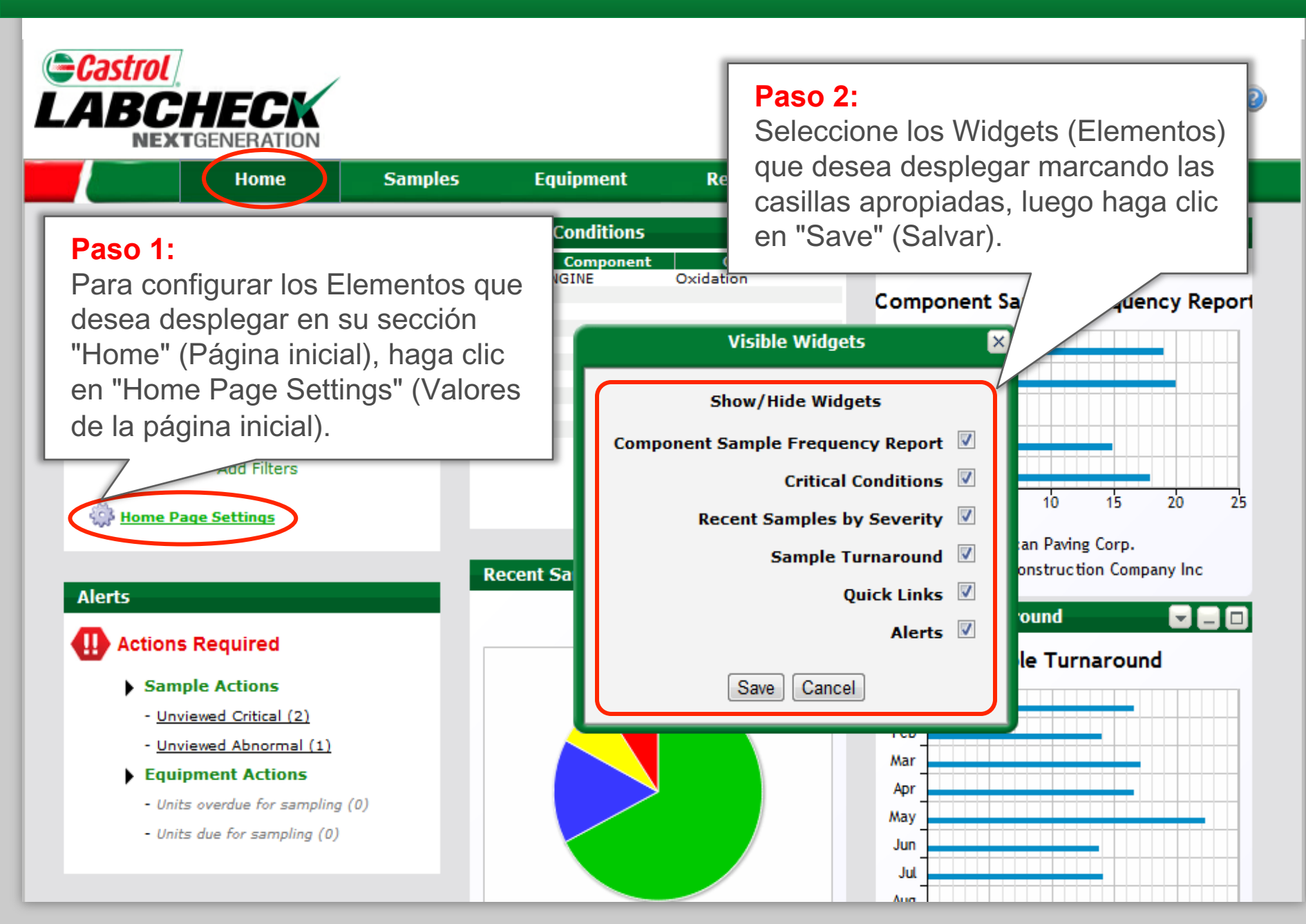

#### Disposición de los Elementos

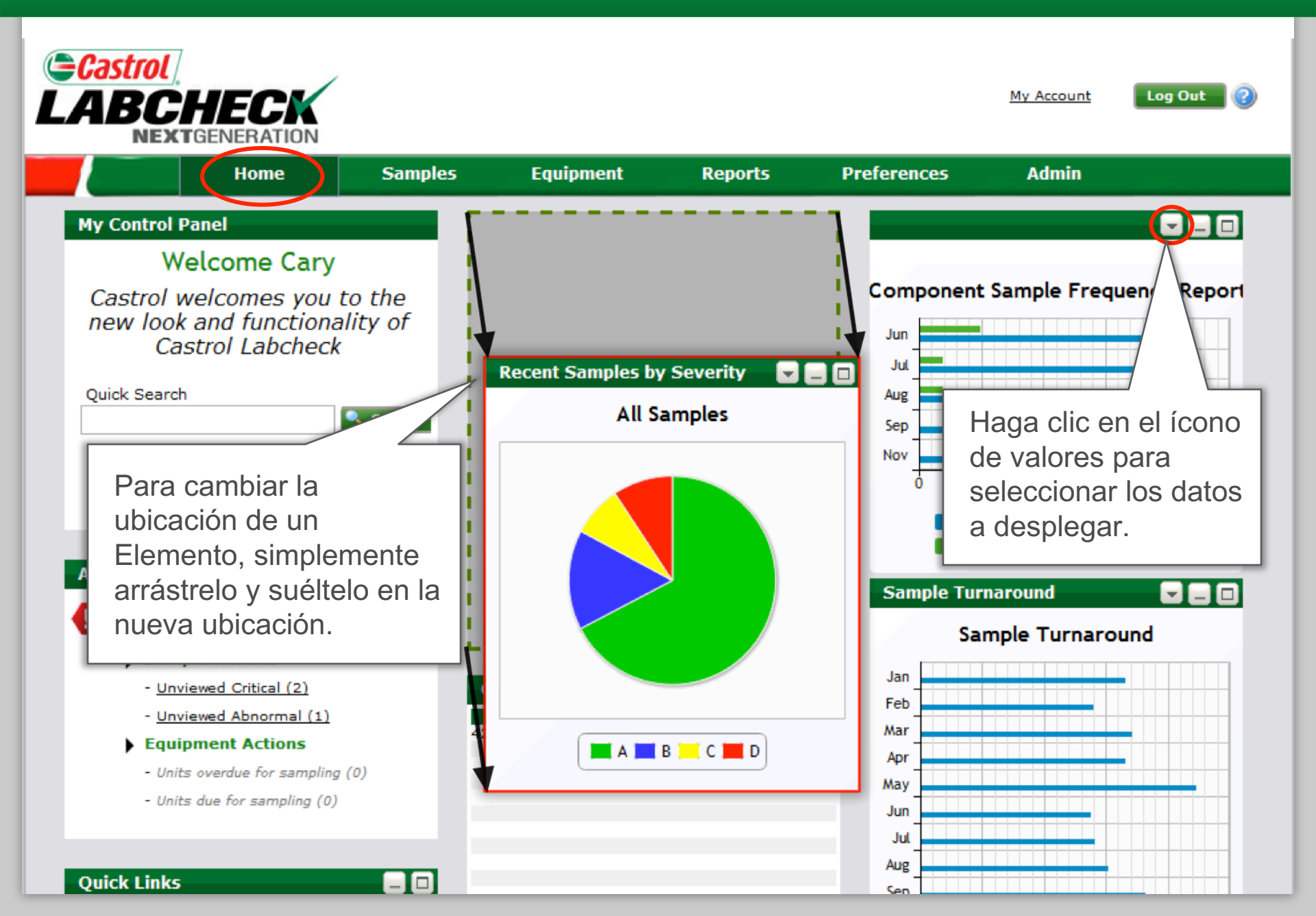

# Configuración de su "Inbox" (Buzón electrónico)

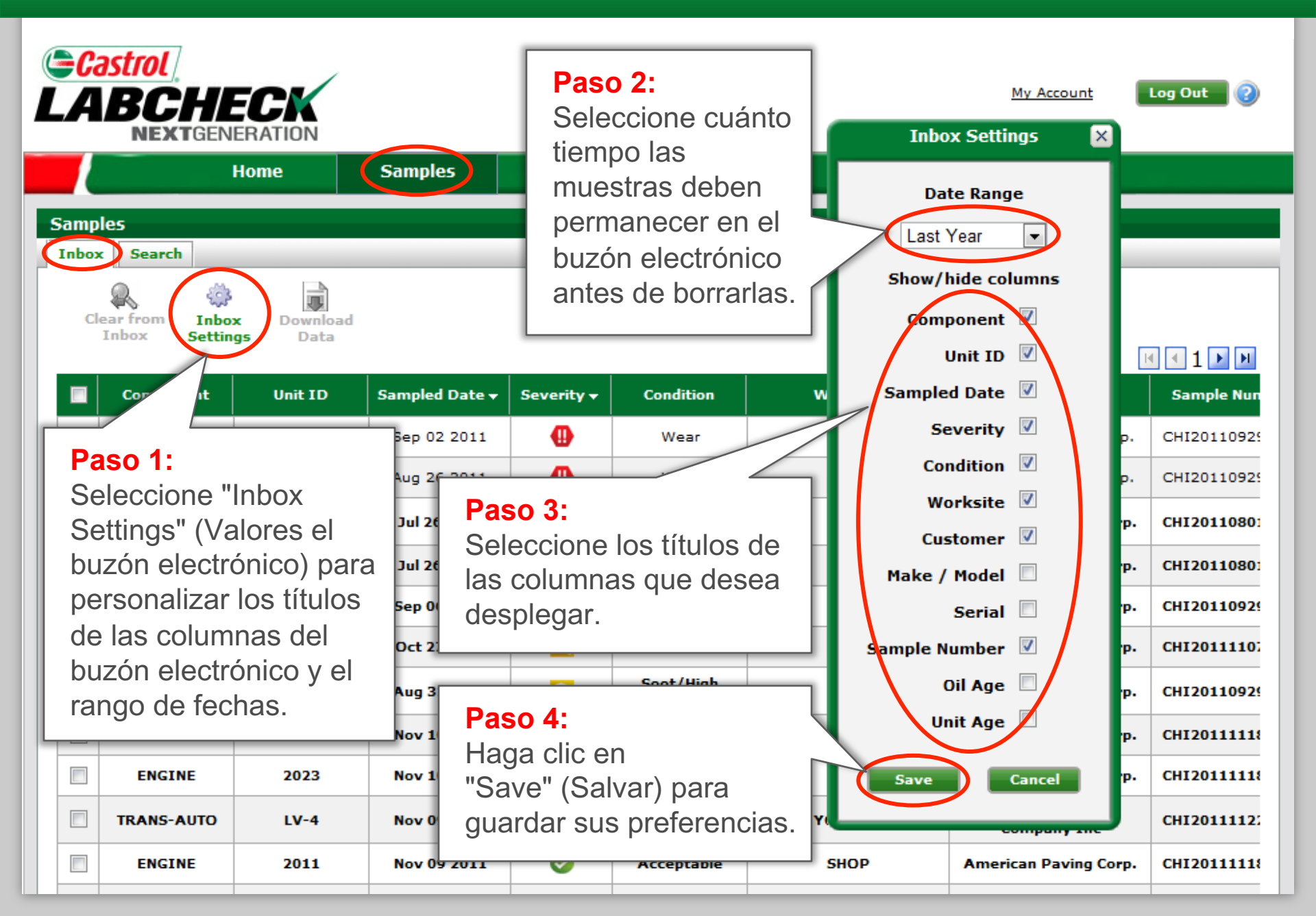

#### Ordenamiento y clasificación de datos

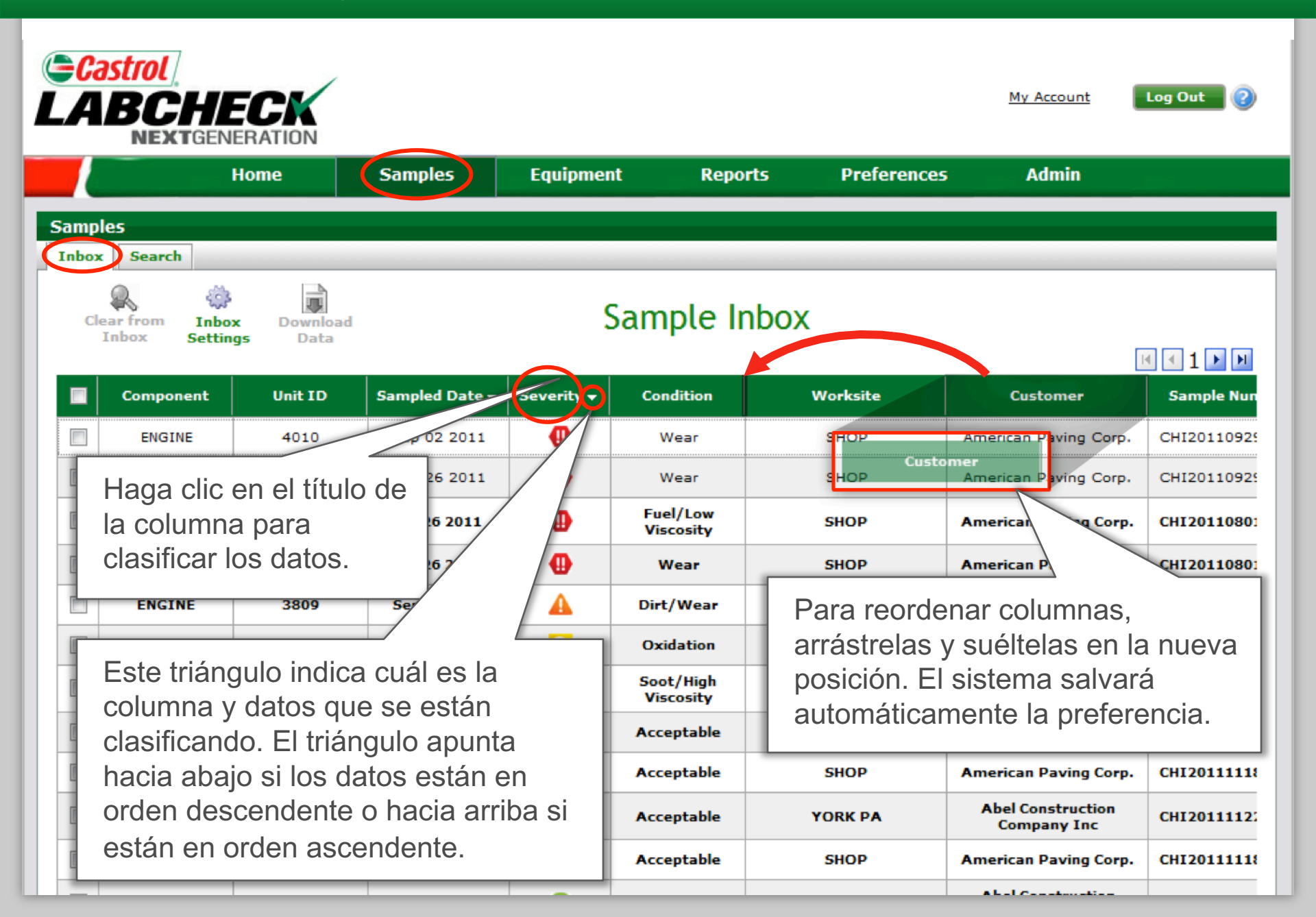

# Configuración de su pantalla de búsqueda

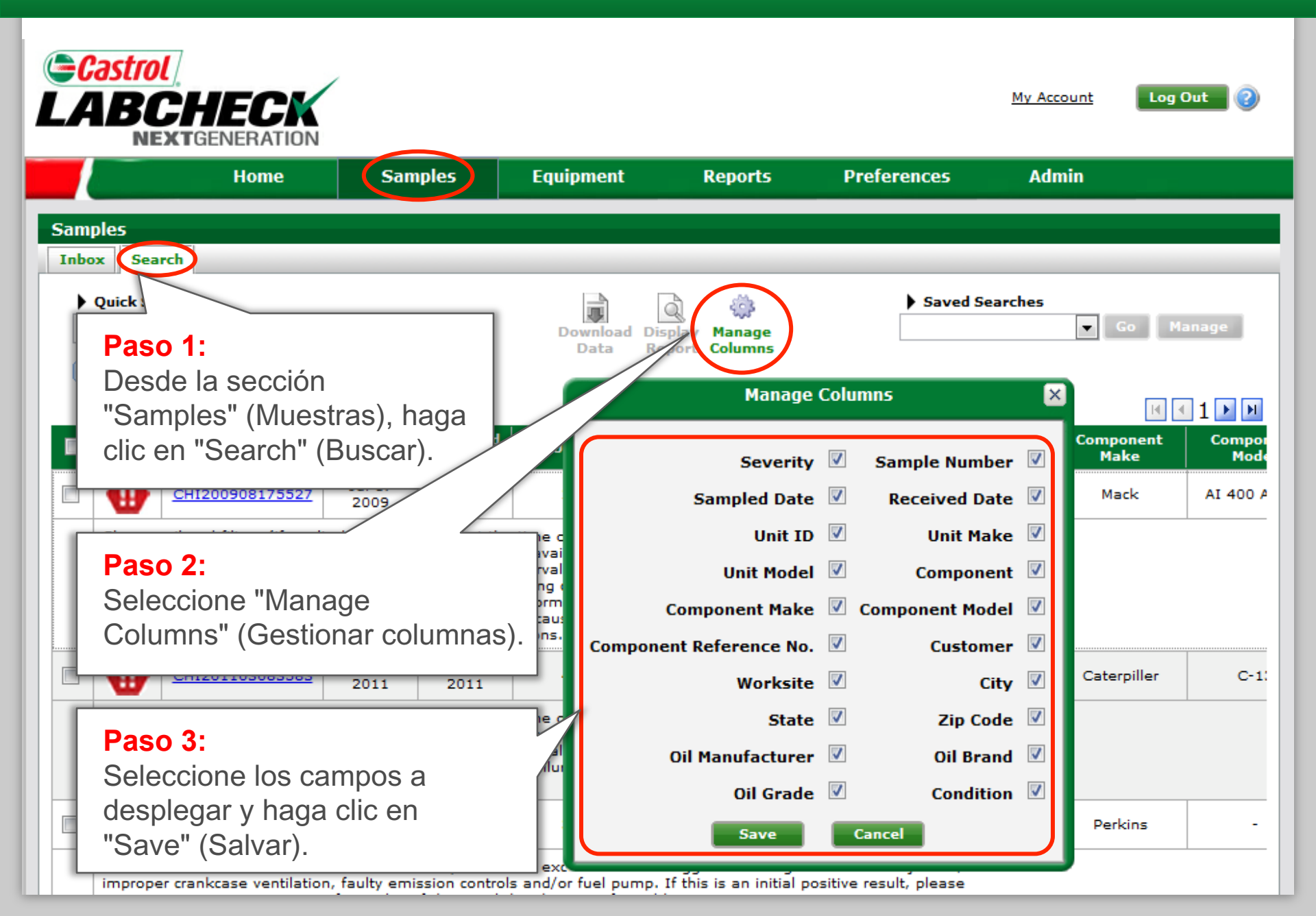

#### Preferencias de comunicación

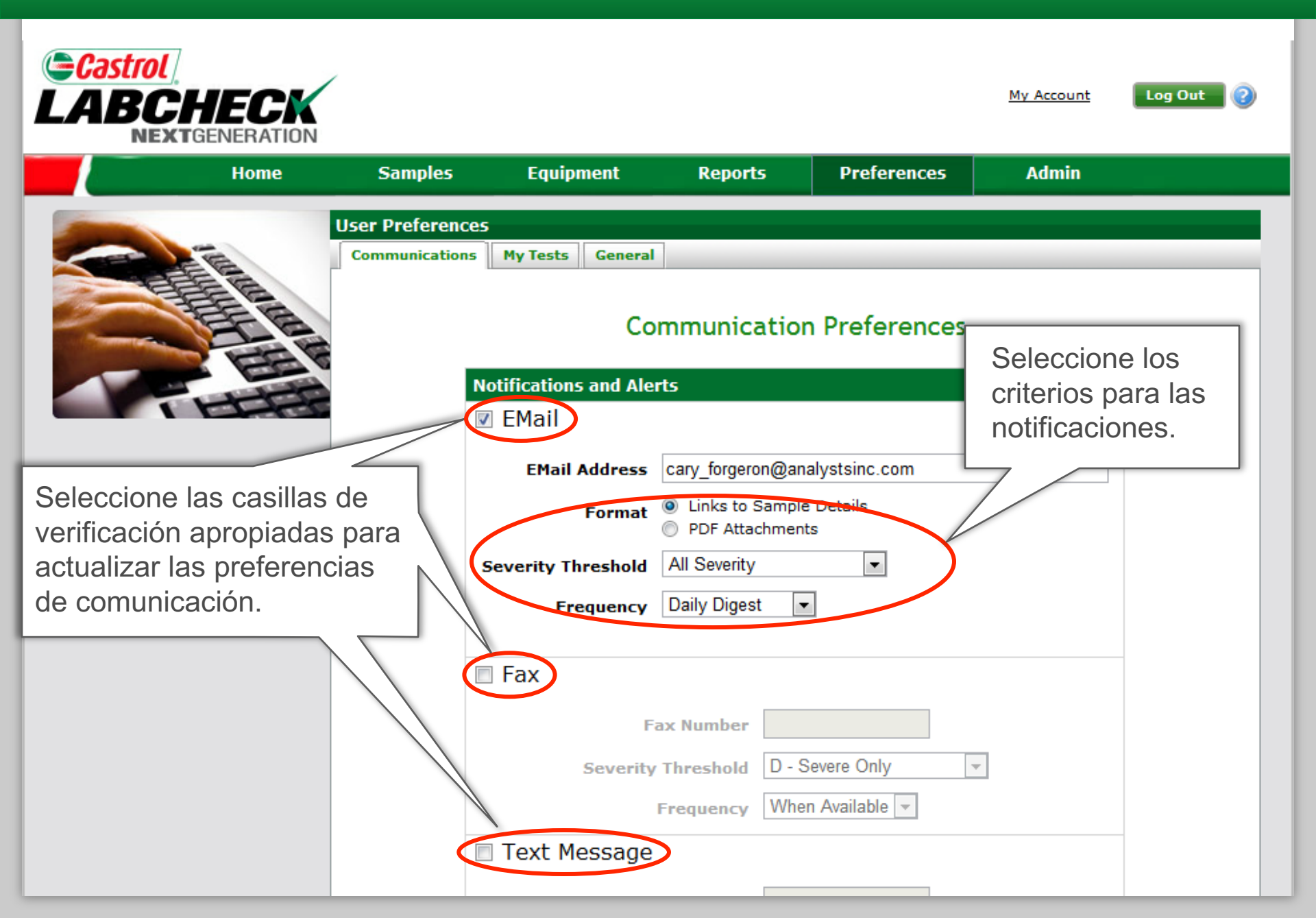